# DOI configuración, asignación y registro

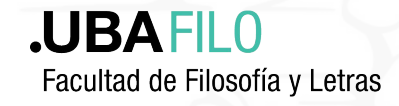

DOI

¿Qué es?

raíz de DOI

En el portal propio

(OJS)

### ¿A qué se asigna?

Información, cultura y sociedad

Avisos

Acerca de -

Enviar un artículo

INIBI

Archivos

Actual

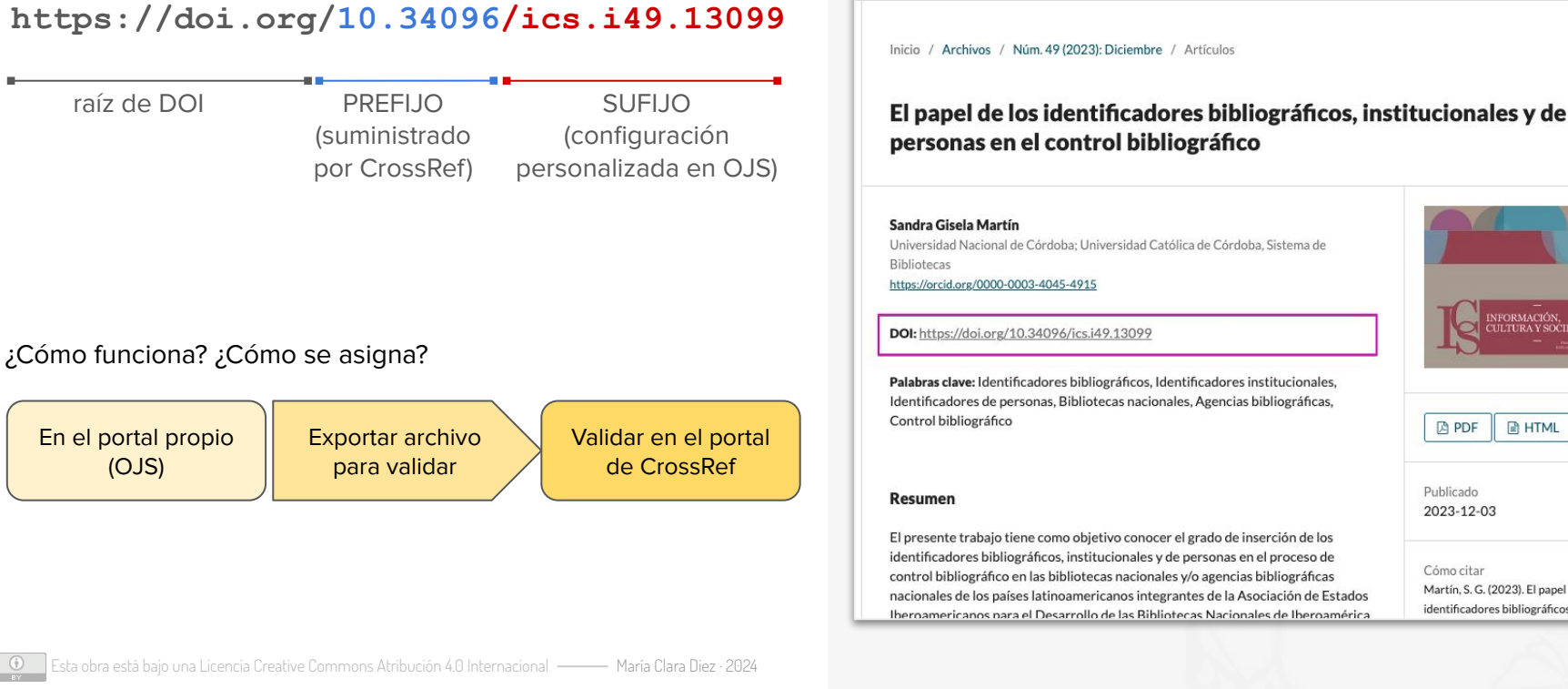

HTML PDF

Publicado 2023-12-03

Cómo citar Martín, S. G. (2023). El papel de los identificadores bibliográficos, institucionales y de

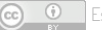

### Configuración en OJS (única vez)

- ➔ por única vez
- → portales: para cada revista
- → datos editorial
- ➔ prefijo
- → sufijo

|                                                                                              | lombro do la rovista                                                                                                    | *                                                                                                    | Inicialos e                      | la la revista * | Abroviatura de l | a rovicta |
|----------------------------------------------------------------------------------------------|----------------------------------------------------------------------------------------------------|----------------------------------------------------------------------------------------------------|----------------------------------|-----------------|------------------|-----------|
| I                                                                                            | Información, cultura y so                                                                                                    | ociedad                                                                                                    | IIICales C                       |                 | ICS              | a revista |
| E                                                                                            | ditorial                                                                                                    |                                                                                                    |                                  |                 |                  |           |
| El                                                                                           | l nombre de la organizac                                                                                                    | ción que publica la revista aparec                                                                                                    | erá en la sección Acerca de      | la revista.     | -                |           |
| EI                                                                                           | il nombre de la organizac<br>Universidad de Buenos A                                                                                        | ción que pública la revista aparec<br>Nires, Facultad de Filosofía y Letra                                                                     | erá en la sección Acerca de<br>s | la revista.     |                  |           |
|                                                                                              | il nombre de la organizac<br>Universidad de Buenos A<br>SSN                                                                                 | ción que publica la revista aparec<br>Nires, Facultad de Filosofía y Letra                                                                     | erá en la sección Acerca de<br>s | la revista.     |                  |           |
| IS<br>I                                                                                      | il nombre de la organizac<br>Universidad de Buenos A<br>SSN<br>1851-1740                                                                    | ción que publica la revista aparec<br>Aires, Facultad de Filosofía y Letra<br>1514-8327                                                        | erá en la sección Acerca de<br>s | la revista.     |                  |           |
| IS                                                                                           | il nombre de la organizac<br>Universidad de Buenos A<br>SSN<br>1851-1740<br>SSN en línea                                                    | ción que publica la revista aparec<br>Nires, Facultad de Filosofía y Letra<br>1514-8327<br>Imprimir ISSN                                       | erá en la sección Acerca de<br>s | la revista.     |                  |           |
| IS<br>I<br>I<br>I<br>I<br>I<br>I<br>I<br>I<br>I<br>I<br>I<br>I<br>I<br>I<br>I<br>I<br>I<br>I | Il nombre de la organizac<br>Universidad de Buenos A<br>SSN<br>1851-1740<br>SSN en línea<br>ndice de la revista<br>Ina breve descripción de | ción que publica la revista aparec<br>ires, Facultad de Filosofía y Letra<br>1514-8327<br>Imprimir ISSN<br>su revista para mostrar en la lista | erá en la sección Acerca de<br>s | la revista.     |                  |           |

Ajustes / Revistas

### Configuración en OJS (única vez)

- por única vez
- portales: para cada revista

### datos editorial

- prefijo  $\rightarrow$
- Sufijo: construir de acuerdo con la versión por la que es más conocida la revista (siglas, acrónimos, etc.) manualmente y luego número, año, artículo (revistatal.%i%Y%a), por ejemplo.

#### Módulos de Identificador Público (2)

| DOI     |          |            | Este módulo permite la asignación del           |  |
|---------|----------|------------|-------------------------------------------------|--|
|         |          |            | Identificador de Objeto Digital (Digital Object |  |
|         |          |            | Identifier, DOI) a publicaciones, artículos y   |  |
|         |          |            | galeradas en OJS.                               |  |
| Ajustes | Eliminar | Actualizar |                                                 |  |

OJS 3: Ajustes / Sitio web / Módulos

OJS Versión 2: Gestión de la revista / Gestión de conectores / Conectores de identificadores públicos > DOI habilitar, luego Configuración (las opciones disponibles son las mismas)

Configure el módulo de DOI para poder administrar y usar DOIs en OJS:

#### Contenido de la Revista

Seleccione los objetos de publicación que tendrán Identificadores de Objetos Digitales (Digital Object Identifier, DOI) asignados:

- Números
- Artículos
- Galeradas

#### Prefijo DOI

El prefijo DOI lo asignan las agencias registradoras (p. ej., Crossref) y sigue el formato 10.xxxx (p. ej., 10.1234):

| 10.34096      |  |
|---------------|--|
| Prefijo DOI * |  |

#### Sufiio DOI

El sufijo DOI puede tomar cualquier forma, pero debe ser único entre todos los objetos de publicación con el mismo prefijo DOI asignado:

 Usar patrones por defecto. %j.v%vi%i para números %j.v%vi%i.%a para artículos %j.v%vi%i.%a.g%g para galeradas.

O Introduzca un sufijo DOI individual para cada elemento publicado. Encontrará un campo DOI adicional en la página de metadatos de cada elemento.

Usa el patrón introducido abajo para generar sufijos DOI. Usa %j para iniciales de revista, %v para el número del volumen, %i para el número de la publicación, %Y para el año, %a para el ID del artículo de OJS, %g para la galerada de OJS, %f para el ID del archivo de OJS, %p para el número de página y %x para "Indentificador Personalizado".

| Por ejemplo, vol | l%viss%ipp%p | podría crear | un DOI tal como | 10.1234/vol3iss2pp230 |
|------------------|--------------|--------------|-----------------|-----------------------|
|------------------|--------------|--------------|-----------------|-----------------------|

|                    | ics.i%i.%a     |    |
|--------------------|----------------|----|
| para publicaciones | para artículos |    |
| para galeradas     |                | 3/ |

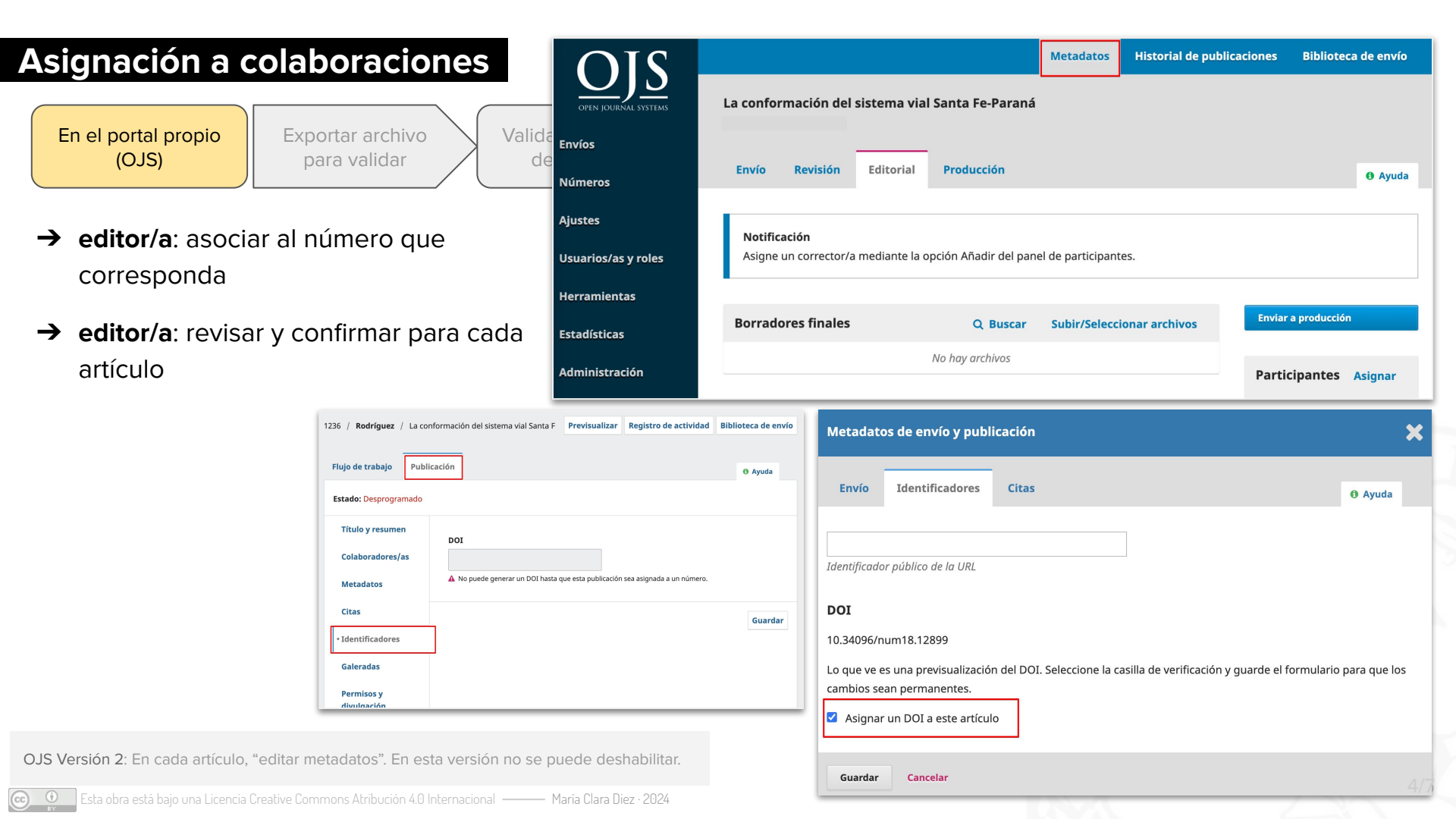

### Número a número: validación en CrossRef

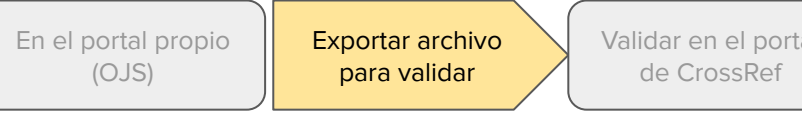

- → Cuando el número está publicado
- → Herramientas / importar-exportar
- → Módulo de exportación CrossRef XML
  - 1. buscar el número a registrar
  - 2. tildar las colaboraciones
  - 3. descargar XML

|             |                              |                                                                              | Envíos                                                                                                    |                                                                                                    |                                                                      |                                                    |                  |
|-------------|------------------------------|------------------------------------------------------------------------------|----------------------------------------------------------------------------------------------------|----------------------------------------------------------------------------------------------------|----------------------------------------------------------------------|----------------------------------------------------|------------------|
|             |                              |                                                                              | Números                                                                                                    |                                                                                                    |                                                                      |                                                    |                  |
|             |                              |                                                                              | Ajustes                                                                                                    | <ul> <li><u>Plugin XML</u></li> <li>Módulo Qu</li> </ul>                                              | <u>L de usuarios/as</u> : Importació<br>uickSubmit: Módulo para el o | in y exportación de usuai<br>envío en un solo paso | rios/as          |
| J           |                              |                                                                              | Usuarios/as y roles                                                                                                 | <u>Módulo de</u>                                                                                      | exportación CrossRef XML:                                            | Exportar los metadatos o                           | del artículo     |
|             |                              |                                                                              | Herramientas                                                                                                    | <u>Plugin de e</u>                                                                                    | exportación de XML de PubN                                           | <u>Aed</u> : Exportación de la m                   | etadata de       |
|             |                              |                                                                              | Fstadísticas                                                                                                    | <u>Módulo Aw</u> <u>Módulo de</u>                                                                     | exportación DOAJ: Exporta                                            | r la revista a DOAJ.                               | VIL NALIVO.      |
| Alustos     | Antiquiles                   |                                                                              |                                                                                                    |                                                                                                    |                                                                      |                                                    |                  |
| Ajustes     | Articulos                    |                                                                              |                                                                                                    |                                                                                                    |                                                                      |                                                    |                  |
| Artículos   |                              |                                                                              |                                                                                                    |                                                                                                    |                                                                      |                                                    | ▲ Bus            |
| The dealer  | - Marila                     |                                                                              |                                                                                                    |                                                                                                    |                                                                      |                                                    |                  |
| Núm 49 (    | articulo<br>2023): Diciembre | ~                                                                            | Cualquier estado                                                                                                    | ~                                                                                                    |                                                                      |                                                    |                  |
| Buscar      | Lozs). Diciembre             |                                                                              | Cualquier estado                                                                                                    |                                                                                                    |                                                                      |                                                    |                  |
| Seleccionar | Id.                          | Autor; título                                                                |                                                                                                    |                                                                                                    | Número                                                               | DOI                                                | Estado           |
|             | 11631                        | <u>Torija Zane</u><br>jurídicas qu                                           | <u>; Panorama curricular de l</u><br>Je inciden en la actividad l                                                   | la enseñanza de normas<br>bibliotecológica                                                            | <u>Núm. 49 (2023): Diciembre</u>                                     | 10.34096/ics.i49.11631                             | No<br>deposi     |
| 2           | 13755                        | <u>Blanco et a</u>                                                           | <u>l.; Editorial</u>                                                                                                |                                                                                                    | <u>Núm. 49 (2023): Diciembre</u>                                     | 10.34096/ics.i49.13755                             | No<br>deposi     |
|             | 12186                        | Pedroni; Cu                                                                  | tura escrita en un museo o                                                                                          | de arte. Artefactos y                                                                                 | <u>Núm. 48 (2023): Junio</u>                                         | 10.34096/ics.i48.12186                             | No<br>depositado |
|             |                              | <u>prácticas de</u><br>Rosa Galiste                                          | o de Rodríguez a mediado                                                                                            | is de siglo xx                                                                                        |                                                                      |                                                    |                  |
| ⊻           | 12129                        | prácticas de<br>Rosa Galiste<br>Mazzitelli M<br>cartográfico<br>la provincia | o de Rodríguez a mediado<br>astricchio; Ensamblar la pr<br>s de la Dirección General d<br>de Buenos Aires (1913-198 | ovincial de benas Artes<br>es de siglo xx<br>ovincia. Los trabajos<br>de Tierras y Geodesia de<br>11) | <u>Núm. 48 (2023); Junio</u>                                         | 10.34096/ics.i48.12129                             | No<br>depositado |

OPEN JOURN/

Envíos

Números

Ajustes Usuarios/as y ro Herramientas Estadísticas

Administración

### Número a número: validación en CrossRef

En el portal propio (OJS)

Exportar archivo para validar Validar en el portal de CrossRef

- 1. ingresar con el usuario en doi.crossref.org
- 2. opción "upload submissions"
- 3. cargar el archivo xml descargado en el paso anterior

| Crossref                                                                                                    |
|----------------------------------------------------------------------------------------------------|
| Metadata Quality Check                                                                                                    |
| Parse XML against Crossref Schema<br>Upload the file you wish to parse. Any identified errors must be corrected to ensure a successful deposit. |
| FileName: Seleccionar archivo Sin archivos seleccionados                                                                                        |
| https://www.crossref.org/02publishers/parser.html                                                                                               |

| Cross                                                                                                    | ref                                         |         |         |                |
|----------------------------------------------------------------------------------------------------|---------------------------------------------|---------|---------|----------------|
| Welcome effl                                                                                                    |                                             |         |         |                |
| Home Users                                                                                                    | Submissions                                 | Queries | Reports | Metadata Admin |
| <ul> <li>Logout</li> <li>Submission</li> <li>Submission adm</li> <li>Upload submiss</li> <li>Show my submiss</li> </ul> | <u>ninistration</u><br>ions<br>ission queue | ]       |         |                |

| Cross               | ref                                                            |
|---------------------|----------------------------------------------------------------|
| Home Users          | Submissions Queries Reports Metadata Admin                     |
| Administration      | Upload Show System Queue System Control Fundref Re             |
| Please enter the fi | le name, area and type of the submission you wish to upload    |
| FileName: Selec     | cionar archivo Sin archivos seleccionados                      |
| Type:  Me upload    | tadata O Query O DOI Query O DOI Resources O Conflict Manageme |

Para revisar el registro: en cualquier colaboración, click en el doi.

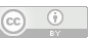

### Actualización de datos en CrossRef

- → exportar solo las colaboraciones que sus metadatos se modificaron
- → subirlas en CrossRef

## Reporte de errores 🕑

- → informe via email
- → errores por: datos de la revista diferentes del primer registro, doi duplicados, entre otros.

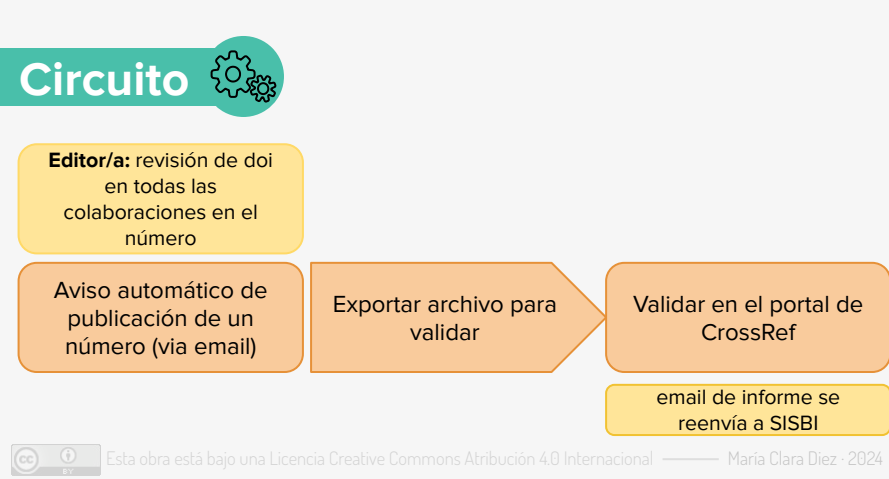

| <pre>whiles all "http://www.crossref.org/AccessIndicators.xdd" publication_type="uil_text"</pre>                                                                                                    | 28 🔻    | <jourhal_article <="" th="" xmlns:jats="http://www.ncbi.nlm.nih.gov/JATS1"></jourhal_article>                                                           |
|----------------------------------------------------------------------------------------------------|---------|----------------------------------------------------------------------------------------------------|
| <pre>metadota_distribution_opts="any"</pre>                                                                                                    |         | xmlns:ai="http://www.crossref.org/AccessIndicators.xsd" publication_type="full_text"                                                                    |
| <pre>29 r (titles) 21 citles/ 22 citles/ 23 citles/ 24 citles/ 25 citles/ 25 citles/ 26 citles/ 27 contributors/ 28 citles/ 28 citles/ 29 citles/ 29 citles/ 20 citles/ 20 citle</pre>                                                                                                    |         | metadata_distribution_opts="any">                                                                                                    |
| <pre>ctitle&gt;Respuesta a los comentarios de Roy Hora y Vicente Palermo ccontributors&gt; contributors&gt; contrib</pre>                                                                                                    | 29 🔻    | <titles></titles>                                                                                                    |
| <pre>status {/titles} {     contributors}     contributors}     contributors}     contributors     contributors     contribut</pre>                                                                                                    | 30      | <title>Respuesta a los comentarios de Roy Hora y Vicente Palermo</title>                                                                                |
| <pre>22 r <contributors><br/>23 r <contributor role="author" sequence="first"><br/>24 cyrean_name&gt;Beatriz/given_name&gt;<br/>25 cyrean_name&gt;Beatriz/given_name&gt;<br/>26 cyrean_name&gt;Eductributor_role="author" sequence="additional"&gt;<br/>27 cyrean_name&gt;Eductributor_role="author" sequence="additional"&gt;<br/>27 cyrean_name&gt;Eductributor_role="author" sequence="additional"&gt;<br/>27 cyrean_name&gt;Eductributor_role="author" sequence="additional"&gt;<br/>27 cyrean_name&gt;Eductributor_role="author" sequence="additional"&gt;<br/>27 cyrean_name&gt;Eductributor_role="author" sequence="additional"&gt;<br/>28 cyrean=Beatributor.role="author" sequence="additional"&gt;<br/>29 cyrean=Beatributor.role="author" sequence="additional"&gt;<br/>20 cyrean=Beatributor.role="author" sequence="additional"&gt;<br/>20 cyrean=Beatributor.role="additional"&gt;<br/>20 cyrean=Beatributor.role="additional"&gt;<br/>20 cyrean=Beatributor.role="additional"&gt;<br/>20 cyrean=Beatributor.role="additional"&gt;<br/>20 cyrean=Beatributor.role="additional"&gt;<br/>20 cyrean=Beatributor.role="additional"&gt;<br/>20 cyrean=Beatributor.role="additional"&gt;<br/>20 cyrean=Beatributor.role="additional"&gt;<br/>20 cyrean=Beatributor.role="additional"&gt;<br/>20 cyrean=Beatributor.role="additional"&gt;<br/>20 cyrean=Beatributor.role="additional"&gt;<br/>20 cyrean=Beatributor.role="additional"&gt;<br/>20 cyrean=Beatri</contributor></contributors></pre>                                                                                                    | 31      |                                                                                                    |
| <pre>style="text-align: central style="author" sequence="first"&gt;</pre>                                                                                                    | 32 🔻    | <contributors></contributors>                                                                                                    |
| <pre>id figtvom_name:Batriz</pre> //environme>///environme>///environme>///environme>///environme>///environma/////environmame/////environmame//////environmame//////environmame//////environmame//////environmame//////environmame//////environmame//////environmame//////environmame///////environmame////////environmame////////environmame///////////////////////////////////                                                                                                    | 33 🔻    | <pre><person_name contributor_role="author" sequence="first"></person_name></pre>                                                                       |
| <pre>sign can be prepared or sign of surfames -<br/>coRCDD https://orcid.org/0000-0002-4431-87885/ORCDD&gt;<br/>c/person_name:<br/>contributor_role="author" sequence="additional"&gt;<br/>cyperson_name:<br/>contributor_role="author" sequence="additional"&gt;<br/>cyperson_name:<br/>contributor_role="author" sequence="additional"&gt;<br/>cyperson_name:<br/>contributor_role="author" sequence="additional"&gt;<br/>cyperson_name:<br/>contributor_role="author" sequence="additional"&gt;<br/>cyperson_name:<br/>contributor<br/>cyperson_name:<br/>contributors<br/>cyperson_name:<br/>contributors<br/>cyperson_name:<br/>contributors<br/>cyperson_name:<br/>contributors<br/>cyperson_name:<br/>contributors<br/>cyperson_name:<br/>cyperson_name:<br/>cyp</pre>                                                                                                    | 34      | <pre><given_name>Beatriz</given_name></pre>                                                                                                    |
| <pre>set = state = state = sta</pre>                                                                                                    | 35      | <surname>Bragoni</surname>                                                                                                    |
| <pre>c/person_name&gt; c/person_name&gt; cyperson_name&gt; cyperson_name&gt; c</pre>                                                                                                    | 36      | <pre>&lt;0RCID&gt;https://orcid.org/0000-0002-4431-8788<!--0RCID--></pre>                                                                               |
| <pre>3% * cperson_name contributor_role="author" sequence="additional"&gt; 4% * cgiven_name&gt;Kdardx(given_name&gt; 4% * cgiven_name&gt;Kdardx(given_name&gt; 4% * cgiven_name&gt;Cdardx(given_name&gt; 4% * cgiven_name&gt;Cdardx(given_name&gt; 4% * cgiven_name&gt; 4% * cgiven_name&gt;Cdardx(given_name&gt; 4% * cgiven_name&gt; 4% * cgiven_</pre>                                                                                                    | 37      |                                                                                                    |
| <pre>39</pre>                                                                                                    | 38 .    | <pre>&gt;&gt;&gt;&gt;&gt;&gt;&gt;&gt;&gt;&gt;&gt;&gt;&gt;&gt;&gt;&gt;&gt;&gt;&gt;&gt;&gt;&gt;&gt;&gt;&gt;&gt;&gt;&gt;&gt;&gt;&gt;&gt;&gt;&gt;&gt;</pre> |
| <pre>def curname&gt;Wigues/surname&gt;<br/>common&gt;Wigues/surname&gt;<br/>common&gt;<br/>common</pre> | 39      | <pre><given name="">Eduardo</given></pre>                                                                                                    |
| <pre>41 cmclDirttps://orcid.org/0000-0003-2085-3273 42 </pre> 43  44  45  45  45  46  47  47  46  47  48  49  49  49  49  49  49  49  40  40  40  40  40  40  40  41  42  43  44  44  45  46  47  48  49  49  49  40  40  40  40  40  40  40  41  41  42  43  44  44  44  45  46  47  48  49  49  40  40  40  40  40  40  40  40  40  40  40  40  40  40  40  41  41  42  42  42  43  44  44  44  44  44  44  44  44  44  44  44  45  46  46  47  47  47  40  40  40  40  40  40  40  40  40  40  40  40  40  40  40  40  40  40  40  40  40  40  40  40  40  40  40  40  40  40  40  40  41  41  41  41  41  41  41  41  41  41  41  42  42  42  42  42  42  42  42  42  43  43  44  44  44  44  44  44  44  44  44  44  44  44  44  44  44  44  45  45  46  46  47  40  40  40  40  40  40  40  40  40  40  40  40  40  40  40  40  40  40  40  40  40  40  40  40  40  40  40  40 <td>40</td> <td><pre><surname>Miguez(/surname&gt;</surname></pre></td>                                                                                                    | 40      | <pre><surname>Miguez(/surname&gt;</surname></pre>                                                                                                    |
| <pre>     (/person_name)     (/) (person_name)     (/) (person_nam</pre>                                                                                                    | 41      | <pre><orcid>https://orcid.org/0000-0003-2085-3273</orcid></pre>                                                                                         |
| <pre>44</pre>                                                                                                    | 42      |                                                                                                    |
| <pre>introduction of the sequence introduct of the sequence interformers introduction of the sequence interformers introduction of the sequence introduction of the sequence interformers introduction of the sequence introduction of the sequence interformers introduction of the sequence introduction of the sequence interformers introduction of the sequence introduction of the sequence interformers introduction of the sequence introduction of the sequence interformers introduction of the sequence introduction of the sequence interformers introduction of the sequence introduction of the sequence interformers introduction of the sequence introduction of the sequence interformers interformers interformers introduction of the sequence interformers interformers interfor</pre>                                                                                                    | 43 -    | (person pame contributor role="author" sequence="additional")                                                                                           |
| <pre></pre>                                                                                                    | 43 1    | (reference) (First and (reference))                                                                                                    |
| <pre>Salinamerrally durings:<br/>(Salinamerrally durings:<br/>(Operson_name)<br/>(Contributors)<br/>(contributors)<br/>(contributor</pre>                                                                                                    | 44      |                                                                                                    |
| <pre>volct1p/nt(p)://prtut.urg/geoe-esez-3335/0kt1p/<br/></pre> <pre>volct1p/nt(p)://prtut.urg/geoe-esez-3335/0kt1p/<br/></pre> <pre>volct1p/nt(p)://prtut.urg/geoe-esez-3335/0kt1p/<br/></pre> <pre>volct1p/nt(p)://presente ensage responde a las contribuciones de Vicente Palermo y Roy Hora<br/>presente en este meismo número.</pre> <pre>volct1p://presente ensign número.</pre> <pre>volct1p://presente ensign número.</pre> <pre>volct1p://presente ensign número.</pre> <pre>volct1p://presente ensign número.</pre> <pre>volct1p://presente ensign número.</pre> <pre>volct1p://presente ensign número.</pre> <pre>volct1p://presente ensign número.</pre> <pre>volct1p://presente ensign número.</pre> <pre>volct1p://presente ensign número.</pre> <pre>volct1p://presente ensign número.</pre> <pre>volct1p://presente ensign número.</pre> <pre>volct1p://presente ensign número.</pre> <pre>volct1p://presente.</pre> <pre>volct1p://presente.</pre> <pre>volct1p:/presente.</pre> <pre>volct</pre>                                                                                                    | 45      | sur name/raz/sur name/                                                                                                    |
| <pre>4%</pre>                                                                                                    | 40      |                                                                                                    |
| <pre>43 v &lt;(contributors)<br/>43 v (jats:abstract wnns:jats="http://www.ncbi.nlm.nih.gov/JATS1"&gt;<br/>54 v (jats:abstract)<br/>55 v (publication_date media_type="online")<br/>55 v (quar&gt;2024(year&gt;<br/>56 v(publication_date)<br/>57 v (pages)<br/>58 v (first_page)186(first_page)<br/>59 v (last_page)192(last_page)<br/>50 v (last_page)192(last_page)<br/>50 v (ast_page)192(last_page)<br/>50 v (ast_page)192(last_page)<br/>51 v (ai)program xmlns:ai="http://www.crossref.org/AccessIndicators.xsd" name="AccessIndicators"&gt;<br/>57 v (pages)<br/>58 v (dist_page)186(first_page)<br/>59 v (last_page)192(last_page)<br/>50 v (ast_page)192(last_page)<br/>50 v (ast_page)192(last_page)<br/>51 v (ai)program xmlns:ai="http://revistascientificas.filo.uba.ar/index.php/boletin/article/view/1363657 v (collection property="crawler-based"&gt;<br/>58 v (di)ata&gt;<br/>59 v (collection property="crawler-based"&gt;<br/>50 v (collection property="crawler-based"&gt;<br/>50 v (collection property="crawler-based"&gt;<br/>51 v (collection property="crawler-based"&gt;<br/>52 v (tiem crawler="lparadigms")<br/>53 v (tiem)<br/>54 v (item)<br/>55 v (item)<br/>56 v (item)<br/>57 v (collection property="text=mining"&gt;<br/>58 v (item)<br/>59 v (item)<br/>50 v (item)<br/>50 v (collection)<br/>50 v (item)<br/>51 v (collection)<br/>52 v (collection)property="text=mining"&gt;<br/>53 v (item)<br/>54 v (item)<br/>55 v (item)<br/>56 v (item)<br/>57 v (collection)property="text=mining"&gt;<br/>58 v (item)<br/>59 v (item)<br/>50 v (item)<br/>50 v (item)<br/>50 v (item)<br/>50 v (item)<br/>51 v (item)<br/>52 v (collection)property="text=mining"&gt;<br/>53 v (item)<br/>54 v (item)<br/>55 v (item)<br/>56 v (item)<br/>57 v (collection)<br/>56 v (item)<br/>57 v (collection)<br/>56 v (item)<br/>57 v (collection)<br/>57 v (item)<br/>58 v (item)<br/>59 v (item)<br/>50 v (item)<br/>50 v (item</pre>                                                                                                    | 47      | <pre></pre>                                                                                                    |
| <pre>49 (sjatslabstract xmlns:jats=http://www.ncbi.num.nn.gov/Jalars)<br/>50 (sjatslabstracts)<br/>51 (sjatslabstracts)<br/>52 (spatislabstracts)<br/>53 (spatislabstracts)<br/>54 (spatislabstracts)<br/>55 (spatislabstracts)<br/>55 (spatislabstracts)<br/>56 (spatislabstracts)<br/>56 (spatislabstracts)<br/>56 (spatislabstracts)<br/>57 (spatislabstracts)<br/>56 (spatislabstracts)<br/>56 (spatislabstracts)<br/>57 (spatislabstracts)<br/>56 (spatislabstracts)<br/>56 (spatislabstracts)<br/>57 (spatislabstracts)<br/>56 (spatislabstracts)<br/>56 (spatislabstracts)<br/>57 (spatislabstracts)<br/>56 (spatislabstracts)<br/>56 (spatislabstracts)<br/>57 (spatislabstracts)<br/>58 (spatislabstracts)<br/>59 (spatislabstracts)<br/>59 (spatislabstracts)<br/>50 (spatislabstracts)<br/>50 (spatislabstracts)<br/>51 (spatislabstracts)<br/>52 (spatislabstracts)<br/>53 (spatislabstracts)<br/>54 (spatislabstracts)<br/>55 (spatislabstracts)<br/>56 (spatislabstracts)<br/>57 (spatislabstracts)<br/>56 (spatislabstracts)<br/>57 (spatislabstracts)<br/>58 (spatislabstracts)<br/>59 (spatislabstracts)<br/>50 (spatislabstracts)<br/>50 (spatislabstracts)<br/>51 (spatislabstracts)<br/>52 (spatislabstracts)<br/>53 (spatislabstracts)<br/>54 (spatislabstracts)<br/>55 (spatislabstracts)<br/>56 (spatislabstracts)<br/>57 (spatislabstracts)<br/>58 (spatislabstracts)<br/>59 (spatislabstracts)<br/>50 (spatislabstracts)<br/>51 (spatislabstracts)<br/>52 (spatislabstracts)<br/>53 (spatislabstracts)<br/>54 (spatislabstracts)<br/>55 (spatislabstracts)<br/>55 (spatislabstracts)<br/>56 (spatislabstracts)<br/>57 (spatislabstracts)<br/>57 (spatislabstracts)<br/>57 (spatislabstracts)<br/>57 (spatislabstracts)<br/>57 (spatislabstracts)<br/>58 (spatislabstracts)<br/>59 (spatislabstracts)<br/>50 (spatislabstracts)<br/>50 (spatislabstracts)<br/>51 (spatislabstracts)<br/>52 (spatislabstracts)<br/>53 (spatislabstracts)<br/>54 (spatislabstracts)<br/>55 (spatislabstracts)<br/>56 (spatislabstracts)<br/>57 (spatislabstracts)<br/>57 (spatislabstracts</pre>                                                                                                    | 48      |                                                                                                    |
| <pre>set contributions de vicente Palermo y Roy Hora presente en eavo responde a las contributiones de vicente Palermo y Roy Hora presente en este mismo número.</pre> (jats:abstract) (/jats:abstract) (/jats:abs                                                                                                    | 49 ₩    | <pre><jats:abstract xmtns:jats="http://www.ncbi.ntm.nin.gov/JAISI"></jats:abstract></pre>                                                               |
| <pre>presenten en este mismo numero. (jatsiabstract&gt; (jatsiabstract&gt; (jatsiabstract&gt;) (jatsiabstract&gt;) (initiation_date_media_type="online") (control = control = contr</pre>                                                                                                    | 50      | <pre><jats:p>El presente ensayo responde a las contribuciones de Vicente Palermo y Roy Hora</jats:p></pre>                                              |
| <pre>51 { (/jats:abstract&gt;<br/>52 * (publication_date media_type="online"&gt;<br/>53 { (month&gt;81</pre> (month><br>54 { (day>16.4)<br>55 { (year>2024(year><br>56 { (/publication_date><br>57 * (pages><br>58 { (first_page>186:/first_page><br>59 { (last_page>192:/last_page><br>50 { (last_page>192:/last_page><br>51 * (Catiprogram xmlns:ai="http://www.crossref.org/AccessIndicators.xsd" name="AccessIndicators"><br>54 * (doi_data_page>192:/last_page><br>55 { (doi_data><br>56 { (doi_data><br>57 * (catiprogram)<br>56 { (doi_data><br>56 { (doi_data><br>56 { (doi_data><br>57 * (catienter)/revistascientificas.filo.uba.ar/index.php/boletin/article/view/1363657 * (catienter)/revistascientificas.filo.uba.ar/index.php/boletin/article/view/1363656 { (doi_data><br>56 { (doi_data><br>56 { (doi_data><br>56 { (doi_data><br>56 { (doi_data><br>56 { (doi_data><br>56 { (doi_data><br>56 { (doi_data><br>57 { (catienter)/revistascientificas.filo.uba.ar/index.php/boletin/article/download/13636/<br>57 * (catienter)/revistascientificas.filo.uba.ar/index.php/boletin/article/download/13636/<br>57 * (catiento)<br>57 * (catiento)<br>57 * (catiento)<br>57 * (item><br>57 * (item><br>57 * (item><br>57 * (item><br>57 * (item><br>57 * (item><br>57 * (item><br>57 * (item><br>57 * (item><br>57 * (item><br>57 * (item><br>58 * (item><br>59 * (item><br>59 * (item><br>50 * (item><br>50 * (item><br>50 * (item><br>51 * (item><br>52 * (item><br>53 * (item><br>54 * (item><br>55 * (item><br>55 * (item><br>55 * (item><br>55 * (item><br>56 * (item><br>56 * (item><br>57 * (item><br>57 *                                                                                                    | (*1 C+0 | presenten en este mismo numero.                                                                                                    |
| <pre>52 cublication_date media_type="online"&gt; 53 cublication_date media_type="online"&gt; 54 cday301 55 cublication_date&gt; 56 compute the endine type="online"&gt; 57 cublication_date&gt; 58 compute the endine type="online"&gt; 59 cublication_date&gt; 59 clast_page&gt;186 50 clast_page&gt;182 50 clast_page&gt;182 50 clast_page&gt;182 51 cublication_date&gt; 52 cublication_date&gt; 53 cublication_date&gt; 54 cublication_date&gt; 55 cublication_date&gt; 56 compute the endine type="online"&gt; 57 cublication_date&gt; 58 cublication_date&gt; 59 clast_page&gt;182 59 clast_page&gt; 50 clast_page&gt;182 50 clast_page&gt;182 51 cublication_date&gt; 52 cublication_date&gt; 53 cublication_date&gt; 54 cublication_date&gt; 55 cublication_interventive_compost.org/licenses/by=nc/4.0 58 cublication_interventive_cublications.org/licenses/by=nc/4.0 59 cublication_interventive_cublication/dof* 50 cublication_interventive_cublication_interventive_cubli</pre>                                                                                                    | 51      |                                                                                                    |
| <pre>53</pre>                                                                                                    | 52 w    | <pre><publication_date media_type="online"></publication_date></pre>                                                                                    |
| <pre>54</pre>                                                                                                    | 53      | <month>01</month>                                                                                                    |
| <pre>55</pre>                                                                                                    | 54      | <day>01</day>                                                                                                    |
| <pre>56 <!--/pre-->57 v <pre>58 </pre>57 v <pre>59 </pre>59 </pre> 59 59 59 59 59 59 59 50 50 50 50 50 50 50 51 v <ai:program name="AccessIndicators" xmlns:ai="http://www.crossref.org/AccessIndicators.xsd"> 51 v <ai:program 52="" <="" pre="">50 50 51 v <ai:program 53="" <="" pre="">51 v <ai:program 54="" <="" pre="" v="">52 52 53 53 54 v 54 55 55 56 56 57 v 57 v 57 v 57 v 57 v 57 v 57 v 57 v 57 v 57 v 57 v 57 v 57 v 59 50 50 50 50 50 50 50 50 50 50 51 51 <!--</td--><td>55</td><td><year>2024</year></td></ai:program></ai:program></ai:program></ai:program>                                                                                                    | 55      | <year>2024</year>                                                                                                    |
| <pre>57 v <cpre>cpre&gt;cspre&gt;csp</cpre></pre>                                                                                                    | 56      |                                                                                                    |
| <pre>58 <first_page>186</first_page> 59 <last_page> 59 <last_page>192</last_page> 59 <last_page> 50  50  51 v <ai:program name="AccessIndicators" xmlnsiai="http://www.crossref.org/AccessIndicators.xsd"> 52 <ai:program name="AccessIndicators" xmlnsiai="http://www.crossref.org/AccessIndicators.xsd"> 52 </ai:program></ai:program></last_page></last_page></pre> 53 54 v 56 56 57 v 56 56 57 v 57 v 57 v 57 v 58 v 59 59 59 59 59 59 50 50 50 50 50 50 50 50 50 51 51 <td>57 🔻</td> <td><pre><pre><pre><pre><pre><pre><pre><pre></pre></pre></pre></pre></pre></pre></pre></pre></td>                                                                                                    | 57 🔻    | <pre><pre><pre><pre><pre><pre><pre><pre></pre></pre></pre></pre></pre></pre></pre></pre>                                                                |
| <pre>59</pre>                                                                                                    | 58      | <first_page>186</first_page>                                                                                                    |
| <pre>60 <!--/pre--> 61 v <a:pre>/pre&gt; 62  63  63 <td>59</td><td><last_page>192</last_page></td></a:pre></pre>                                                                                                    | 59      | <last_page>192</last_page>                                                                                                    |
| <pre>61 v <ai:program name="AccessIndicators" xmlnsiai="http://www.crossref.org/AccessIndicators.xsd"> 62</ai:program></pre>                                                                                                    | 60      |                                                                                                    |
| <pre>62</pre>                                                                                                    | 61 🔻    | <pre><ai:program name="AccessIndicators" xmlns:ai="http://www.crossref.org/AccessIndicators.xsd"></ai:program></pre>                                    |
| <pre>63 <!--/ai:program--> 64 v  65  66  67 v  68 v  68 v  69  60  61  62  63 v  70  71  72 v  73 v  74  75  75  76 v  77  77  78  78  79  70  70  70  70  71  70  71  72 v  72 v  73 v  74  75  76 v  76 v  77  77  78  79  70  70  70  70  70  70  70  70  70  70</pre>                                                                                                    | 62      | <pre><ai:license_ref>https://creativecommons.org/licenses/by-nc/4.0</ai:license_ref></pre>                                                              |
| 64 v <doi_data><br/>65 <doi>l0.34096/bol.rav.n60.13636</doi><br/>66<br/>67 v <collection property="crawler-based"><br/>68 v <collection property="crawler-based"><br/>68 v <collection property="crawler-based"><br/>69<br/>69<br/>69<br/>69<br/>69<br/>69<br/>69<br/>69</collection></collection></collection></doi_data>                                                                                                    | 63      |                                                                                                    |
| <pre>65 <doi>10.34096/bol.rav.n60.13636</doi> 66 67 * <collection property="crawler-based"> 68 * <icollection property="crawler-based"> 68 * <icollection property="crawler-based"> 68 * <icollection property="crawler-based"> 68 * <icollection property="crawler-based"> 68 * <icollection property="crawler-based"> 68 * <icollection property="crawler-based"> 68 * <icollection property="crawler-based"> 69 * <icollection property="crawler-based"> 61 * <icollection property="crawler-based"> 62 * <icollection property="crawler-based"> 63 * <icollection property="crawler-based"> 64 * <icollection property="crawler-based"> 65 * <icollection property="crawler-based"> 67 * <icollection property="crawler-based"> 68 * <icollection property="crawler-based"> 68 * <icollection property="crawler-based"> 68 * <icollection property="crawler-based"> 68 * <icollection property="crawler-based"> 68 * <icollection property="crawler-based"> 68 * <icollection property="crawler-based"> 69 * <icollection property="crawler-based"> 61 * <icollection property="crawler-based"> 61 * <icollection property="crawler-based"> 61 * <icollection property="crawler-based"> 62 * <icollection property="crawler-based"> 63 * <icollection property="crawler-based"> 64 * <icollection property="crawler-based"> 64 * <icollection property="crawler-based"> 64 * <icollection property="crawler-based"> 64 * <icollection property="crawler-based"> 64 * <icollection property="crawler-based"> 74 * <icollection property="crawler-based"> 74 * <icollection property="crawler-based"> 74 * <icollection property="crawler-based"> 74 * <icollection property="crawler-based"> 75 * <icollection property="crawler-based"> 76 * <icollection property="crawler-based"> 75 * <icollection property="crawler-based"> 75 * <icollection property="crawler-based"> 75 * <icollection property="crawler-based"> 75 * <icollection property="crawler-based"> 76 * <icollection property="crawler-based"> 77 * <icollection property="crawler-based"> 77 * <icollection property="crawler-based"> 77 * <icollection< td=""><td>64 w</td><td><doi_data></doi_data></td></icollection<></icollection></icollection></collection></pre>                                                                                                    | 64 w    | <doi_data></doi_data>                                                                                                    |
| <pre>66 67 * <collection property="crawler-based"> 68 *  67 *  68 *  69  68 *  69  68 *  69  68 *  69  68 *  69  68 *  69  69  69  69  60  60  60  60  60  60  60  60  60  60</collection></pre>                                                                                                    | 65      | <pre><doi>10.34096/bol.rav.n60.13636</doi></pre>                                                                                                    |
| <pre><resource>http://revistascientificas.filo.uba.ar/index.php/boletin/article/view/13636e&gt;<br/>67 v <collection property="crawler-based"><br/>68 v <item crawler="!Paradigms"><br/>69<br/>69<br/>69<br/>69<br/>60<br/>70<br/>70<br/>71<br/>71<br/>72 v <collection property="text-mining"><br/>73 v <item><br/>74<br/>73 v <item><br/>73 v <item><br/>74<br/>74<br/>75 &lt;<item><br/>75 v <item><br/>75 v <item><br/>75 v <item><br/>76 v <item><br/>76 v <item><br/>77 v <item><br/>78 v <item><br/>79 v <icollection property="text-mining"><br/>75 v <item><br/>76 v <item><br/>77 v <item><br/>78 v <item><br/>79 v </item></item></item></item></icollection></item></item></item></item></item></item></item></item></item></item></item></collection><br/>80 <br/>79 v </item></collection><br/>81 v <br/>77 7/7<br/>77 7/7</resource></pre>                                                                                                    | 66      |                                                                                                    |
| <pre>e&gt; 67 v <collection property="crawler-based"> 68 v <item crawler="iParadigms"> 69 69 69 69 69 69 69 69 60 60 60 60 60 60 60 60 60 60 60 60 60</item></collection></pre>                                                                                                    |         | <resource>http://revistascientificas.filo.uba.ar/index.php/boletin/article/view/13636</resource>                                                        |
| <pre>67 v <collection property="crawler-based"> 68 v <item crawler="iParadigms"> 69 69 69 60 60 60 60 60 60 60 60 60 60 60 60 60</item></collection></pre>                                                                                                    |         | e>                                                                                                    |
| <pre>68 v <item crawler="iParadigms"> 69  68 v <item crawler="iParadigms"> 69  68 v <item crawler="iParadigms"> 69  69  60  60  60  60  60  60  60  60  60  60</item></item></item></pre>                                                                                                    | 67 🔻    | <collection property="crawler-based"></collection>                                                                                                    |
| 69 <pre>69 <pre>69 <pre>69 <pre>69 <pre>69 <pre>69 <pre>69 <pre>69 <pre>69 <pre>69 <pre>60 <pre>60 <pr< td=""><td>68 v</td><td><pre><item crawler="iParadigms"></item></pre></td></pr<></pre></pre>                                                                                                    | 68 v    | <pre><item crawler="iParadigms"></item></pre>                                                                                                    |
| <pre></pre>                                                                                                    | 69      |                                                                                                    |
| 11933 70  72  73  74 http://revistascientificas.filo.uba.ar/index.php/boletin/artic le/download/13636/11933 75  76  77 http://revistascientificas.filo.uba.ar/index.php/boletin/article/down load/13636/11982 78  79  80  81  82                                                                                                    |         | <pre><resource>http://revistascientificas.filo.uba.ar/index.php/boletin/article/download/13636/</resource></pre>                                        |
| <pre>70  <!--/item--><br/>71  <br/>73  v  <collection property="text-mining"><br/>73  v  <collection property="text-mining"><br/>74  <td></td><td>11933</td></collection></collection></pre>                                                                                                    |         | 11933                                                                                                    |
| <pre>71</pre>                                                                                                    | 70      |                                                                                                    |
| <pre>72 v <collection property="text-mining"> 73 v <item> 74 &lt; <resource mime_type="application/pdf">http://revistascientificas.filo.uba.ar/index.php/boletin/artic</resource></item></collection></pre>                                                                                                    | 71      |                                                                                                    |
| <pre>73 v</pre>                                                                                                    | 72 🔻    | <collection property="text-mining"></collection>                                                                                                    |
| <pre>74</pre>                                                                                                    | 73 🔻    | <pre><item></item></pre>                                                                                                    |
| <pre>mime_type="application/pdf"&gt;http://revistascientificas.filo.uba.ar/index.php/boletin/artic<br/>le/download/13636/11933<br/>75 &lt; <br/>76 &lt; <item><br/>77 mime_type="text/html"&gt;http://revistascientificas.filo.uba.ar/index.php/boletin/article/down<br/>load/13636/11982<br/>78 &lt;</item><br/>79 <br/>80 <br/>81 <br/>82 </pre>                                                                                                    | 74      | <pre>source</pre>                                                                                                    |
| le/download/13636/11933 75  76 v <item> 77 ime_type="text/html"&gt;http://revistascientificas.filo.uba.ar/index.php/boletin/article/down load/13636/11982 78 </item> 79  80  81  82                                                                                                    |         | <pre>mime_type="application/pdf"&gt;http://revistascientificas.filo.uba.ar/index.php/boletin/artic</pre>                                                |
| 75<br>76<br>77<br>78<br>79<br>80<br>81<br>82                                                                                                    |         | le/download/13636/11933                                                                                                    |
| <pre>76 v <item> 77</item></pre>                                                                                                    | 75      |                                                                                                    |
| <pre>77 </pre> 77  78  78  79  79  79  79  70  70  70  70  71  72  73  74  75  76  77  78  79  79  70  70  70  71  72  72  73                                                                                                    | 76 -    | <item></item>                                                                                                    |
| <pre>// Interstate interstate int</pre>                                                                                                    | 77      | ( converse )                                                                                                    |
| 78        79        79        78        78        78        78        79        70        71        72        73        74        75        76        77        78        79        70        70        71        71        72        73        74        75        76        77        77        78        79        70        70        71        71        72        73        74        75        77        77        77        78        79        70        710<                                                                                                    |         | mime_type="text/html">http://revistascientificas_file_uha_ar/index_nhn/holetin/article/down                                                             |
| 78<br>79<br>80<br>81<br>82                                                                                                    |         | load/13636/110825//recourses                                                                                                    |
| 79<br>80<br>81<br>82                                                                                                    | 78      |                                                                                                    |
| 80<br>81<br>82                                                                                                    | 79      | (collection)                                                                                                    |
| 81        82                                                                                                    | 80      |                                                                                                    |
| 82                                                                                                    | Q 1     | <pre>//urgates 7/7</pre>                                                                                                    |
| oz                                                                                                    | 82      | (journal>                                                                                                    |
|                                                                                                    | 02      |                                                                                                    |

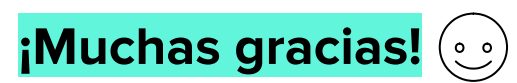

revistas@filo.uba.ar

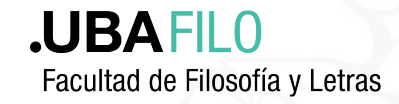

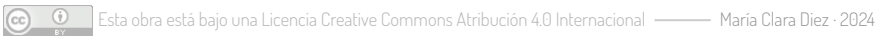